## How to Configure Contra ID

## **Objectives**

• Configure Contract's ID number

## Steps

The Contra ID configuration can be done from the Contracts Settings, therefore go to the System Settings Contracts & Documents ID Configuration

| LEXZUR Dashboards * Agile * Contacts * Matters * Tasks Contracts & Documents * Reports *                                                                          | Fime * Billing * More v Create +                                                                             | Universal Search 🔍 Ŏ 🗖                                                                                                    | 🛱 n 🗳 🔊 🔔                                                                           |
|----------------------------------------------------------------------------------------------------|----------------------------------------------------------------------------------------------------|----------------------------------------------------------------------------------------------------|-------------------------------------------------------------------------------------|
| Company Board Members Roles<br>Custom Fields<br>Company Asset Types<br>Company Assets Custom Fields<br>Company Relation Types<br>Licenses and Waivers Permissions |                                                                                                    | Matter Container Statuses<br>Stages<br>Practice Areas & Due Dates<br>Assignment Rules<br>Custom Fields<br>Matter Value Tens<br>Manage Workflows               | System Settings<br>Billing and Plan<br>Manage Users<br>Add User<br>Apps Marketplace |
| Litigation Stages Court Types Court Types Court Dennes Climitis                                                                                                   | Locations<br>Custom Fields<br>Manage Workflows                                                               | SLA Management<br>Event Types<br>Email Templates                                                                                                    |                                                                                     |
| Court Regions<br>Courts<br>Hearing Types<br>Reason of Win or Lose<br>Stage Statuses<br>Oppomer Positions<br>Email Templates                                       | Locations Meeting Types                                                                                      | Contracts & Documents D Configuration Types Sub types Boards Party Categories Management                                                                      |                                                                                     |
| Reminders  Reminder Types                                                                                                    | Categories<br>Internal Statuses<br>Manage non-business days                                                  | Uppage terminete<br>Templates<br>Uppage Contract/Document Forms<br>Approval Center<br>Signature Center<br>Custom Fields                                       |                                                                                     |
| ¥ System Maintenance<br>License                                                                                                    | User S Permissions User Groups Manage Users Inport Users from Azire Active Directory User Groups Permissions | rupprovem kans<br>Attachment Tstatus<br>Attachment Type<br>Document Generator Templates Folder<br>Folder Templates<br>SLA Management<br>Docusijen integration |                                                                                     |
|                                                                                                    |                                                                                                    | Email Templates                                                                                                    |                                                                                     |

The ID In Contra is composed of 4 sections :

- First ID Section: The Contract Type Prefix i.e. The abbreviation of the contract type (for example Commercial Lease Agreement might be CLA).
- Second ID Section: Use any keyword or abbreviation that will allow you to locate this contract/document later.
- Third ID Section: This section will be used if you want to add the date to your contract. YYYYMMDD is the default format.
- The Forth Section is the number auto-generated by the system.

| The Cont<br>Only 5 ch                                           | ract Type Pre<br>aracters are a | fix can be edited from the allowed in the Second ID | e Types Page.<br>Section, and the Default keywo | ord is CT                  |  |
|-----------------------------------------------------------------|---------------------------------|-----------------------------------------------------|-------------------------------------------------|----------------------------|--|
| Settings / ID Configuration<br>Configure Contract/E             | Document IDs by e               | enabling or disabling the below I                   | ID sections 😧                                   |                            |  |
| First ID Section :<br>Second ID Section :<br>Third ID Section : | •••<br>••<br>••<br>••           | CT<br>YYYYMMDD •                                    |                                                 | COA - CT - 20230504 - 1234 |  |
| Save                                                            |                                 |                                                     |                                                 |                            |  |

The first 3 sections can be enabled/disabled on the ID Configuration page in the settings as needed.

The enabled sections will only appear in the Contract ID. So, the ID of the Contract now will look like this if all the sections are enabled:

| Con      | tracts & Documents  | All                                                                   | ✓ Save as |                             |          |        |        | 🖹 Export 👻 | 🌣 Tools 👻 |      |
|----------|---------------------|-----------------------------------------------------------------------|-----------|-----------------------------|----------|--------|--------|------------|-----------|------|
| 1 - 20 c | f 158 items 🖒       |                                                                       |           |                             |          | Search |        | Q Advanced | Columns 🝷 |      |
|          | ID                  | Name                                                                  | Value     | Туре                        | Currency | #      | Status | Workflow   | / Status  | Date |
|          | COA-CT-20230504-261 | App4Legal - M202-New<br>Matter: Partnership<br>Agreement Consultation | 0.00      | Consultancy<br>Agreement    |          | 261    | Active | Filing &   | Drafting  | 202  |
|          | PAA-CT-20230504-260 | App4Legal - M202-New<br>Matter: Partnership<br>Agreement Consultation | 0.00      | Partnership<br>Agreement    |          | 260    | Active | Filing &   | Drafting  | 202  |
|          | PAA-CT-20230504-259 | Partnership Agreement                                                 | 0.00      | Partnership<br>Agreement    |          | 259    | Active | Filing &   | Drafting  | 202  |
|          | PAA-CT-20230504-258 | Partnership Agreement BLP                                             | 0.00      | Partnership<br>Agreement    |          | 258    | Active | Filing &   | Drafting  | 202  |
|          | SPA-CT-20230428-254 | Purchase Agreement                                                    | 0.00      | Stock Purchase<br>Agreement |          | 254    | Active | Filing &   | Drafting  | 202  |

## To edit the Contract Type Prefix, go to the Types within the Contracts Settings

| LEXZUR Dashboards - Agile - Contacts - Matters - Tasks Co | ontracts & Documents + Reports + Time + Billing + More + Create + |                                                         | ersal Search 🛛 a 🝈 🗗 🛗 🕥 🖉 🙆 🔎 |  |  |  |
|-----------------------------------------------------------|-------------------------------------------------------------------|---------------------------------------------------------|--------------------------------|--|--|--|
| Company Board Members Roles                               |                                                                   | Matter Container Statuses                               | System Settings                |  |  |  |
| Custom Fields                                             |                                                                   | Stages                                                  | Billing and Plan               |  |  |  |
| Company Asset Types                                       | A Tasks                                                           | Practice Areas & Due Dates                              | Magazo Urorr                   |  |  |  |
| Company Assets Custom Fields                              |                                                                   | Assignment Rules                                        | Add Lloor                      |  |  |  |
| Company Relation Types                                    | Task Types                                                        | Custom Fields                                           | Add Oser                       |  |  |  |
| Licenses and Walvers Permissions                          | Task Assignment Rules                                             | Matter Value Tiers                                      | Apps Marketplace               |  |  |  |
|                                                           | Workflow Statuses                                                 | Manage Workflows                                        |                                |  |  |  |
|                                                           | Locations                                                         | SLA Management                                          |                                |  |  |  |
| A Litination States                                       | Custom Fields                                                     | Event Types                                             |                                |  |  |  |
| Tr children ordiges                                       | Manage Workflows                                                  | Email Templates                                         |                                |  |  |  |
| Court Types                                               |                                                                   |                                                         |                                |  |  |  |
| Court Degrees / Circuits                                  |                                                                   |                                                         |                                |  |  |  |
| Court Regions                                             | A Martin                                                          | Contracte & Documente                                   |                                |  |  |  |
| Courts                                                    | <u>21</u> Meetings                                                |                                                         |                                |  |  |  |
| Hearing Types                                             | Locations                                                         | ID Configuration                                        |                                |  |  |  |
| Reason of Win or Lose                                     | Masting Tunas                                                     | Types                                                   |                                |  |  |  |
| Stage Statuses                                            | weeting types                                                     | Sub types                                               |                                |  |  |  |
| Opponent Positions                                        |                                                                   | Boards                                                  |                                |  |  |  |
| Email Templates                                           |                                                                   | Party Categories                                        |                                |  |  |  |
|                                                           | O Time Entries                                                    | Manage Workflows                                        | Manage Workflows               |  |  |  |
|                                                           | Output la                                                         | Templates                                               |                                |  |  |  |
| Durals days                                               | Categories                                                        | Upload Contract/Document Forms                          |                                |  |  |  |
| 3 Reminders                                               | Internal statuses                                                 | Approval Center                                         |                                |  |  |  |
| Deminder Types                                            | Manage non-business days                                          | Signature Center                                        |                                |  |  |  |
| Hummour Types                                             |                                                                   | Custom Fields                                           |                                |  |  |  |
|                                                           |                                                                   | Applicable Laws                                         |                                |  |  |  |
|                                                           | 🚊 Users & Permissions                                             | Attachment Status                                       |                                |  |  |  |
| System Maintenance                                        |                                                                   | Attachment Type                                         |                                |  |  |  |
|                                                           | User Groups                                                       | Document Generator Templates Folder                     |                                |  |  |  |
| License                                                   | Manage Users                                                      | Folder Templates                                        |                                |  |  |  |
|                                                           | Import Users from Azure Active Directory                          | Import Users from Azure Active Directory SLA Management |                                |  |  |  |
|                                                           | User Groups Permissions                                           | DocuSign integration                                    |                                |  |  |  |
|                                                           |                                                                   | Email Templates                                         |                                |  |  |  |

You will find on this page all your contract types and their prefixes, where you can edit them easily.

| Settings / Type / Add      |          |      |                              |  |  |  |  |
|----------------------------|----------|------|------------------------------|--|--|--|--|
|                            |          |      | Choose Default Languages 🝷 🔅 |  |  |  |  |
| Total Records: 22          |          | ļ    |                              |  |  |  |  |
| Type (english)             | Prefix 😯 | Edit | Delete                       |  |  |  |  |
| Joint Venture Agreement    | JVA      | C    | ۵.                           |  |  |  |  |
| Distribution Agreement     | DIA      | C    | ۵.<br>ش                      |  |  |  |  |
| Non-compete Agreement      | NCA      | 6    | ۵.                           |  |  |  |  |
| Non-disclosure Agreement   | NDA      |      | ŵ                            |  |  |  |  |
| Partnership Agreement      | PAA      | C    | <b>D</b>                     |  |  |  |  |
| Reselling Agreement        | REA      | C    | <b>D</b>                     |  |  |  |  |
| Commercial Lease Agreement | CLA      | C    | <b>D</b>                     |  |  |  |  |
| Purchase Agreement         | PUA      | C    | ۲<br>۵                       |  |  |  |  |
| Stock Purchase Agreement   | SPA      | C    | <b>D</b>                     |  |  |  |  |
| Consultancy Agreement      | COA      | Ø    | ŵ                            |  |  |  |  |

For more information about LEXZUR, kindly reach out to us at help@lexzur.com.

Thank you!